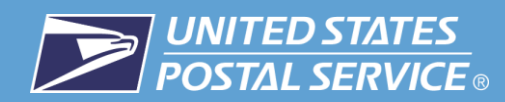

## How to Sign Up for Informed Delivery®

| Requirement                                                                 | Description                                                                                                    |
|-----------------------------------------------------------------------------|----------------------------------------------------------------------------------------------------|
| You must be a residential consumer or<br>rent a P.O. Box™ for personal use. | Informed Delivery notifications are <b><u>not</u> available to</b> businesses (either physical or P.O. Box addresses). |
| Your ZIP Code™ and address must be eligible for Informed Delivery.          | Your ZIP Code and address eligibility will be determined during the sign-up process.                                   |
| You must complete an identity verification process.                         | Identity verification confirms you live at the address or rent the P.O. Box for which you are requesting the feature.  |

If you need help during the sign up process, please visit <u>Customer Support</u>. Learn more about Informed Delivery by visiting our <u>online FAQs</u>.

## Signing Up without an Existing USPS.com<sup>®</sup> Personal Account

1. Visit informeddelivery.usps.com and click "Sign Up for Free."

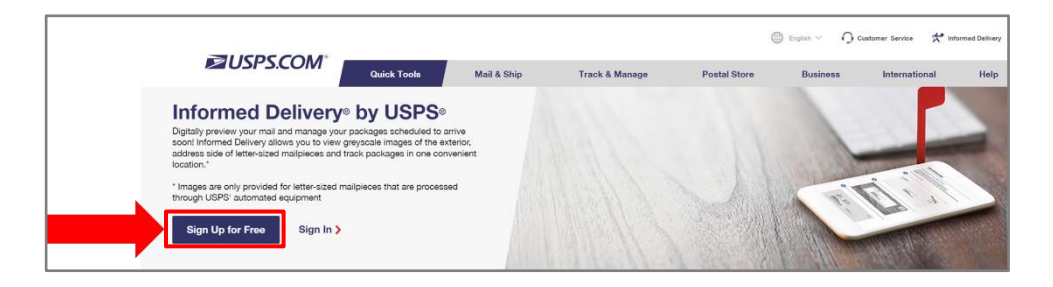

2. Select "Create Account". You will be directed to a page to begin the sign-up process.

| Welcome To Informed Delivery®                                         |
|-----------------------------------------------------------------------|
| Sign in to access your account.                                       |
| Password Sign In                                                      |
| Forgot My Username ${\mathfrak O}$ Forgot My Password ${\mathfrak O}$ |
| Don't have a USPS.com <sup>®</sup> account?                           |

- 3. Enter your residential address or personal P.O. Box address to verify that it is eligible for Informed Delivery.
  - a. Notes: If the information you provide corresponds to a variety of address options (e.g., showing apartment numbers or different 9-digit ZIP Codes), then you will need to choose a correct address from a list of options.

- b. If your residential address or P.O. Box is <u>not</u> eligible for Informed Delivery, please check back at a later date. You can continue to sign up for a USPS.com account to purchase stamps, create Click-N-Ship<sup>®</sup> labels, and manage your P.O. Box. This is done by selecting "Create Account."
- c. If your residential address or P.O. Box *is eligible* for Informed Delivery, read the Terms and Conditions and check the box to accept these terms. Select "Continue" to proceed with the account creation process.

|                                                              |                           |                              | Sign in > |
|--------------------------------------------------------------|---------------------------|------------------------------|-----------|
| Verify Address                                               |                           |                              |           |
| First, we need to confirm your address is eligible for Infor | med Delivery. Ø           |                              |           |
| All fields required unless specified as optional (OPT).      |                           |                              |           |
| Street Address 1                                             | Street Address 2 (OPT)    |                              |           |
| 1234 1/2 Any Street                                          |                           |                              |           |
| City                                                         | State                     | ZIP Code <sup>7M</sup> (OPT) |           |
| Washington                                                   | DC - District of Columbia | ▼ 12345                      |           |

- 4. Create a personal USPS.com account.
  - a. Choose a username and password.
    - i. Confirm your username is available.
    - ii. Confirm your password meets requirements.
  - b. Select your security questions.
  - c. Add your contact information.
    - i. **Note:** The email address you enter for your contact information will be the address at which you receive Informed Delivery notifications if you choose to opt in to emails.
  - d. Read the Privacy Act Statement and select "Continue."
  - e. Select "Continue" again to be directed to the page where you will verify your identity.

| Sign-Up For Informed Delivery®                                                                                                    | Arready have an account?<br>Sign In >                                                                                                    |
|----------------------------------------------------------------------------------------------------|----------------------------------------------------------------------------------------------------|
| Create Account                                                                                                    |                                                                                                    |
| Choose a Username and Password                                                                                                    |                                                                                                    |
| userane Ø<br>sampiousornamo                                                                                                    | Peseroid Voor paaseood must:<br>Not match your usemame.<br>Se 8 to 50 characters long.                                                                                                    |
|                                                                                                    | Add Your Contact Information           Petrix (PP)         Feet Name           Select         V                                                                                                    |
| Select Your Security Questions<br>If you ever forget your password, you'll be asked for your answers.<br>Answers are not case sensitive.<br>Security Question 1 | Safit (PT) Provi Human<br>Select T<br>Dmir Addess 0 ne-Tige Disin Addess                                                                                                    |
| Anton                                                                                                    | Get Communications from USPS and Our Partners         From USPS       From USPS Partners         Privacy Act Statement.         Voir information will be used to tacilitate online registration, provide enrolment capability, and for the administration of Internet-based services or features, Collection is authorized by 39         U.S.C. 401, 400, & 404. |

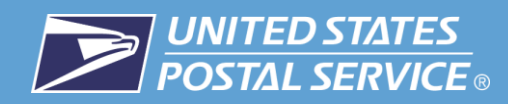

- 5. Verify your identity by completing the mobile phone verification process:
  - a. Provide your mobile phone number and then enter the one-time numeric passcode sent to you via text message.

| ≥USPS.COM                                                                                                    |                                                                                                    |
|----------------------------------------------------------------------------------------------------|----------------------------------------------------------------------------------------------------|
| Online Mobile Phone Verification                                                                                                    |                                                                                                    |
| Information Request Passoode Enter Passoode                                                                                                    |                                                                                                    |
|                                                                                                    | Mobile Phone Verification Questions? Learn More >                                                                                                    |
| letere we attempt to verify your identity online, please verify your information.  Indicates a recuted fiel  John Smith Any City, Any State  Core VIS Multie Marker  Please note that only domestic US numbers are supported for Online Mobile Phone Verification at the fire. | Privacy Act Statement: Nor information will be used to verify your<br>identity and prevent fixed for the duration of your UBS core account.<br>Oblication is autorelated by 31.0.2.4.0.4.4.0.4.4.4.4.1.1.1.1.1.1.1.1.1.1.1 |
| Continue Cancel                                                                                                    | vacy policies, visit www.usps.com/privacypolicy .                                                                                                    |

- 6. Once you successfully verify your identity, you will be shown a confirmation page. Either select "Go to Dashboard," or, simply wait to be redirected to your Informed Delivery dashboard (which will happen after a few seconds).
  - a. **Note:** If you are unable to verify your identity via mobile phone authentication, see the Appendix of this guide to learn about In-Person Identity Verification.
- 7. Congratulations! You are now signed up for Informed Delivery and can digitally preview your mail and manage packages—all in one convenient location.
  - a. Activation time for the feature may vary, but typically you will begin to receive email notifications or see dashboard images within three business days. In some instances, it can take up to seven days for activation to complete.
  - b. Watch for a Welcome Letter in the mail. If you recognize the account information listed in the letter, no further action is required. If the account was not created by you or someone in your household, you have the option to deactivate it by following the instructions in the letter.
  - c. Check out the Informed Delivery mobile app if you want to access the feature on-the-go.

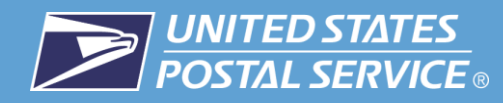

## Signing Up with an Existing USPS.com® Personal Account

- 1. Sign in to your personal account on USPS.com.
- 2. Select "Informed Delivery" in the upper right-hand corner of your screen.

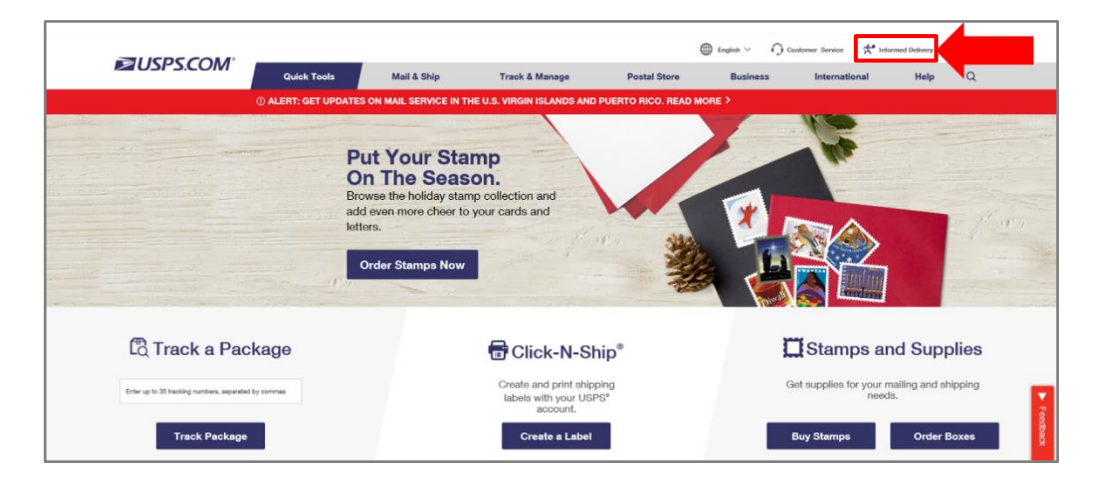

3. Click "Enroll."

|                                               |                                                                              |             |                |              | $\bigoplus$ English $\vee$ | igcap Customer Service | K Informed Delivery | Hi, Ben |
|-----------------------------------------------|------------------------------------------------------------------------------|-------------|----------------|--------------|----------------------------|------------------------|---------------------|---------|
| ≥USPS.COM°                                    | Quick Tools                                                                  | Mail & Ship | Track & Manage | Postal Store | Business                   | International          | Help                | Q       |
| Informed De                                   | livery™                                                                      |             |                |              |                            |                        |                     |         |
| Looks like you an<br>Click the button to enro | Looks like you are not enrolled to receive Informed Delivery™ notifications. |             |                |              |                            |                        |                     |         |
| Delivery. Click on the arro                   | Delivery click on the arrow to Manage your mail.                             |             |                |              |                            |                        |                     |         |
|                                               |                                                                              |             | Enroll         |              |                            |                        |                     |         |
|                                               |                                                                              | N           | Thanks         |              |                            |                        |                     |         |

4. Within your Profile, on the "My Preferences" page, select the box labeled "Informed Delivery."

|   | Clack to informed Delivery                           |                                              |                  |
|---|------------------------------------------------------|----------------------------------------------|------------------|
|   | ≥USPS.COM                                            |                                              |                  |
|   | My Preferences                                       |                                              |                  |
|   | Security                                             |                                              |                  |
|   | ······ A                                             | 6                                            |                  |
|   | PASSWORD<br>Change your password ~                   | ACCOUNT RECOVERY<br>Setup recovery options ~ |                  |
|   | Account Management                                   |                                              |                  |
|   | *                                                    |                                              |                  |
| _ | INFORMED DELIVERY<br>Manage your mail and packages - |                                              |                  |
|   | Communications                                       |                                              |                  |
|   | $\bigoplus$                                          | O                                            | 5                |
|   | LANGUAGE<br>Change default language v                | CONTACT                                      | ACCOUNT ACTIVITY |

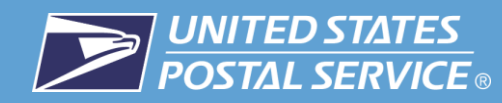

- 5. Read the Terms and Conditions, check the box indicating you accept the terms, and select "Enroll in Informed Delivery."
  - a. Note: You can only proceed if you have a valid address and live in eligible ZIP Code. If you do not meet these requirements, you cannot enroll in Informed Delivery at this time.

| Account Management                                                                                                    |
|----------------------------------------------------------------------------------------------------|
| INFORMED DELIVERY<br>Manage your mail and packages A                                                                                                    |
| INFORMED DELIVERY                                                                                                    |
| Informed Delivery is a consumer-facing feature that gives eligible residential consumers the ability to see a daily digital preview of their household's mail. While the informed<br>Delivery product as available for most addresses, it is not available for all. Eligibility for informed Delivery is dependent on your ournet registered address and verying your<br>identity online. |
| Privacy Notice: Informed Delivery will enable you to receive digital images of the exterior of your letter mail each day via email or through your Informed Delivery dashboard.<br>To provide you with these mages, Informed Delivery will need to Ink your physical maling address with your email address that you have submitted through your upps.com<br>account.                     |
| To ensure that you will receive images of the exterior of your letter mail destined for your current mailing address, and that such messages are sent to the correct email<br>address, we encourage you to confirm that the information in your upps, com account profile is accurate and up-to-date. To view the USPS Princey Policy, please visit<br>www.usp.com/physics.               |
| I have read, understand and agree to the Terms and Conditions for Informed Delivery. By checking this box and accepting, I acknowledge that I am opting in to the informed Delivery feature, and I warrant and represent that I am eigible to receive mail at the address indicated in my profile (above below).                                                                          |
| 123 SAMPLE STREET<br>WASHING ND 12345 6789<br>UNITED STATES                                                                                                    |
| Informed Delivery Enrollment Status                                                                                                    |
| You have a valid address Veur ZIP Code is eligible 🗧 Verify your identity eviline                                                                                                    |
| Click here if you received a validation code in the mail                                                                                                    |
| Erroll in Informed Delivery                                                                                                    |
|                                                                                                    |

b. Provide your mobile phone number and then enter the one-time numeric passcode sent to you via text message.

| DSPS.COM                                                                                                    |                              |                                                                                                    |
|----------------------------------------------------------------------------------------------------|------------------------------|----------------------------------------------------------------------------------------------------|
| Online Mobile Phone Verificati                                                                                                    | ion                          |                                                                                                    |
| Information Request Passcode                                                                                                    | Enter Passcode               |                                                                                                    |
|                                                                                                    |                              | Mobile Phone Verification Questions? Learn More >                                                                                                    |
| Before we attempt to verify your identity online, plane<br>* Indicates anounce titel  Units Smith, 123 Any Street<br>Any City, Any State  * Muscle USE. Gray,  Cate US Mode: Names  Passan role that only domestic US numbers are say that time. | ase verify your information. | Privacy Act Statement: Your information will be used to verify your<br>identity and prevent fields for the duration of your USPS corm account.<br>Collection is anorhead by 310 U.C. 614, 404, 404, 404, 404 and 11. Providing<br>your information is solutably, but if this provides, we may not be aller to<br>partice without your contract: accessing by bolishin the here induced by the<br>only act behalf or mostly and the second state of the<br>only act behalf or mostly and the second state of the<br>bolishing the induced by a contract: accessing to bolishin the here induced by the<br>tob-<br>lowing immediate contract care any second to gate and the action of the<br>second contract or any second state and the action and the<br>induced by the second state of the second top actions<br>actions of advancement approximate of the anither top and<br>and the observent approximate of the anither top and<br>actions to the advancement or appresent of files of the second<br>and the observent approximate of the advancement with the Total Sec-<br>sion". The participation as majured by laters to informit, but<br>and the observent approximate, to advance the advancement with the Total Sec-<br>ion of metry generatives approxy with the Postal Second************************************ |
| Continue                                                                                                    | Cancel                       | vacy policies, visit www.usp.com/privacypolicy .                                                                                                    |
|                                                                                                    |                              |                                                                                                    |

- 6. Once you successfully verify your identity, you will be shown a confirmation page.
  - a. **Note:** If you are unable to verify your identity online, visit the Appendix of this guide to learn about In-Person Identity Verification.
- 7. Congratulations! You are now signed up for Informed Delivery and can digitally preview your mail and manage packages—all in one convenient location.
  - a. Activation time for the feature may vary, but typically you will begin to receive email notifications or see dashboard images within three business days. In some instances, it can take up to seven days for activation to complete.
  - b. Watch for a Welcome Letter in the mail. If you recognize the account information listed in the letter, no further action is required. If the account was not created by you or someone in your household, you have the option to deactivate it by following the instructions in the letter.

c. Check out the Informed Delivery mobile app if you want to access the feature on-the-go.

## Appendix: Unable to Verify Identity Online While Signing Up for Informed Delivery

If you were **unable to verify your identity online** while signing up for Informed Delivery, follow the steps below.

- 1. If you were unable to verify your identity online, you will be presented with the message below. This may occur if you incorrectly complete the mobile verification.
  - a. In these cases, the Postal Service offers In-Person Identity Verification. If you would like to continue with In-Person Identity Verification at a local Post Office<sup>™</sup>, click the "Visit a Post Office<sup>™</sup>" button.
  - b. Note: In-Person Identity Verification is *not* available at all Post Office locations. As a result, there may not be a location close to you. In-person Identity Verification will not be offered if the closest Post Office is more than 50 miles away from the address on the account. We ask for your patience as we continue to expand these services to additional locations.

| ≥USPS.COM                                                                                                    |                                                    |  |  |  |
|----------------------------------------------------------------------------------------------------|----------------------------------------------------|--|--|--|
| Online Mobile Phone Verification                                                                                                    |                                                    |  |  |  |
| Unfortunately, we are unable to verify your identity online. Please retry online verification at a later time or you may complete identity verification in-person at a Post Office™ by selecting "Visit a Post Office™ below: | Mobile Phone Vertification Questions? Learn More > |  |  |  |
| Visit a Post Office <sup>TM</sup> Return to Preferences                                                                                                    |                                                    |  |  |  |

- 2. A screen will appear showing you Post Office locations that are close to the address in your *USPS.com* profile. You can search additional Post Office locations based on proximity to the ZIP Code you type into the search bar.
- 3. Once you identify the Post Office location you would like to visit, click the "Continue to In-Person Verification" button.
  - a. At this point, you will see detailed instructions, including a barcode, for the remainder of the In-Person Identity Verification process.
  - b. Print the form (or bring a copy of it on your smartphone) containing the barcode along with the other requested forms of documentation to the designated Post Office within 30 days.
  - c. **Note:** If you are verifying for a P.O. Box address, you need to provide proof of your P.O. Box rental and use. Documents (e.g., Form 1093 or online record of payment) may be required to successfully complete the sign up process.
- 4. Once you have **completed** the In-Person Identity Verification process, you can sign up for Informed Delivery by following the steps outlined in the **"Signing Up** <u>with</u> an Existing USPS.com<sup>®</sup> Personal Account" section.